# EPSON EMP-74/54

| 設置1          |
|--------------|
| 接続 1         |
| 投写までの手順と調整 3 |
| 終了の手順 4      |
| 便利な機能 5      |
| 環境設定メニュー一覧 8 |
| 困ったときに       |
| ランプの交換 12    |
|              |

お使いになる前には、取扱説明書を よくお読みください。

▲警告
レンズをのぞかないでください。

# クイックリファレンスガイド

設置

スクリーンから本機のレンズまでの距離が89cm~1050cmになるように本機を設置してください。 距離が近くなるほど投写映像は小さくなり、遠くなるほど大きくなります。 スクリーンのサイズにより距離を変更してください。

「取扱説明書』 「スクリーンサイズと投写距離」

接続

接続は必ずそれぞれの機器の電源を切った状態で行ってください。

( 『取扱説明書』

「コンピュータとの接続」「ビデオ機器との接続」

# コンピュータと 接続する場合

音声入力時は、接続した音声入力 端子に合わせて、環境設定メニュー の「音声」「音声入力」を設定して ください。

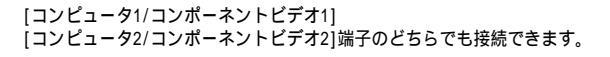

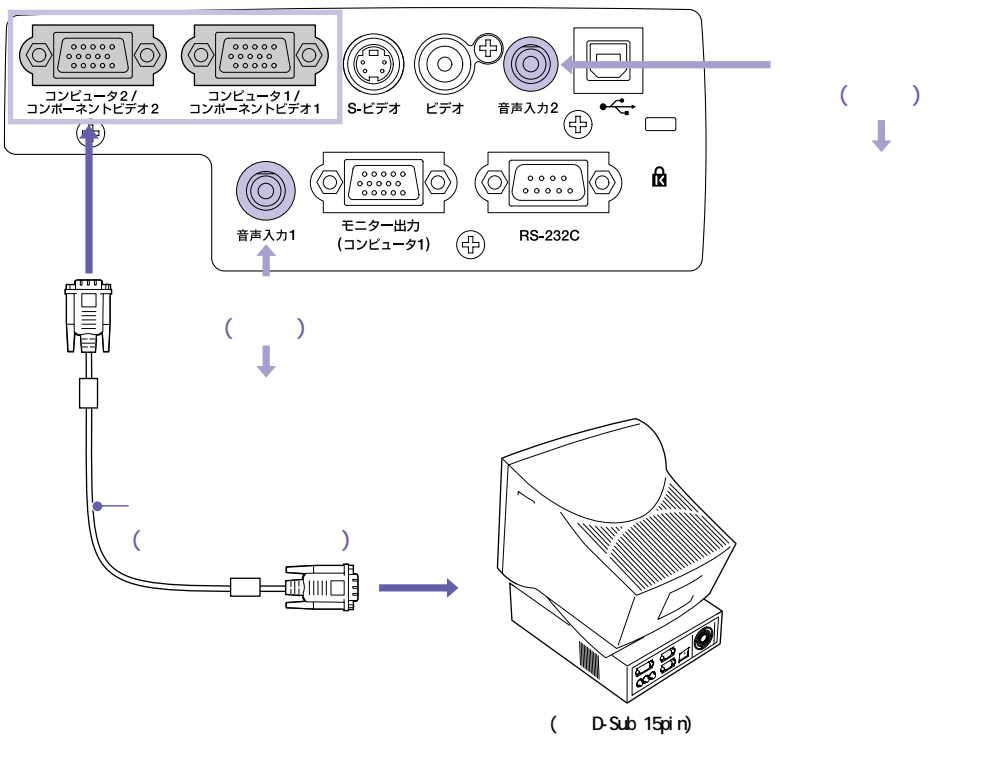

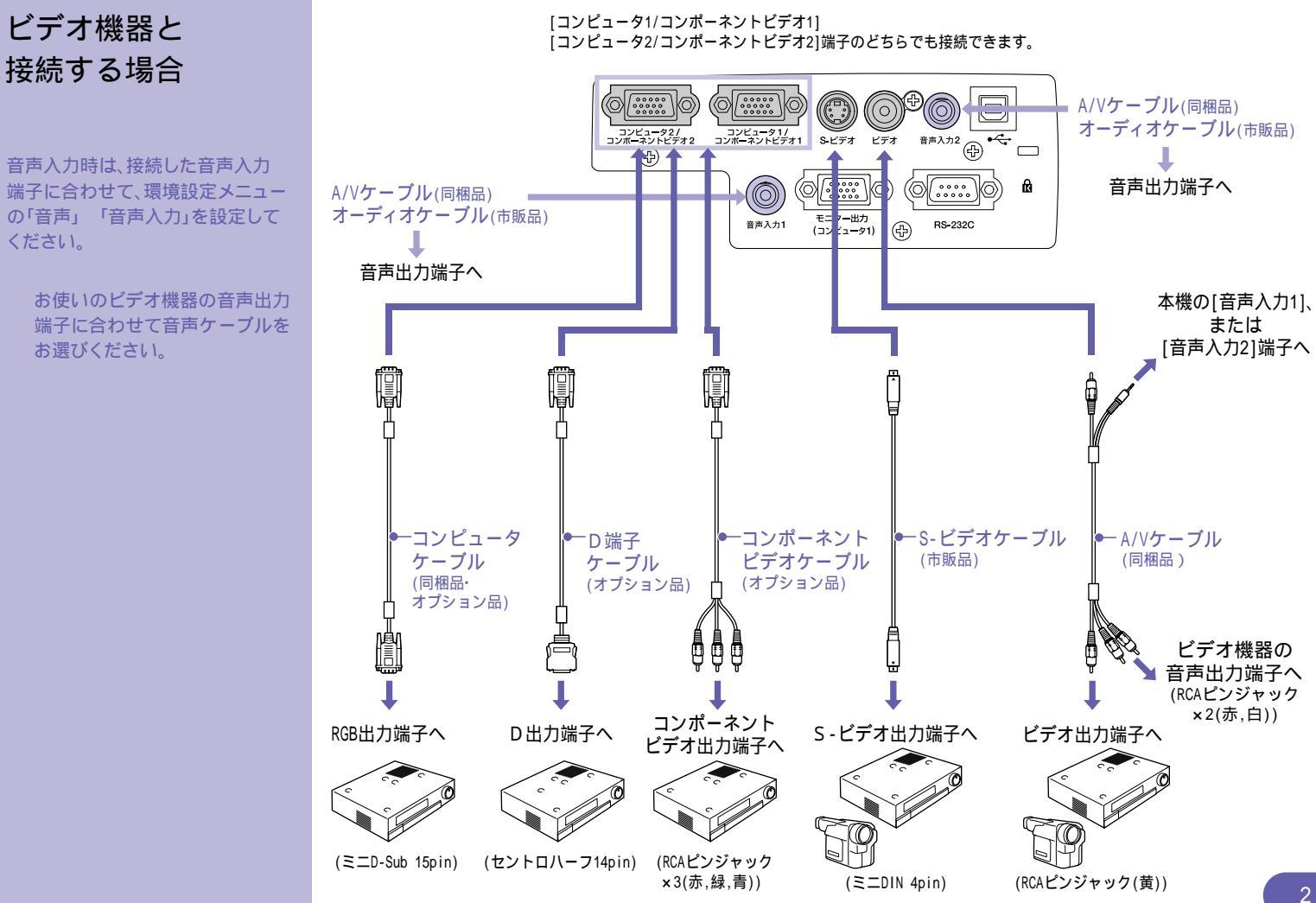

# 投写までの手順と調整

電源ケーブルが本機とコンセントに接続されて いることを、確認してください。

### ● 『取扱説明書』「電源を入れ投写しよう」

1 入力機器の電源を入れ ます。

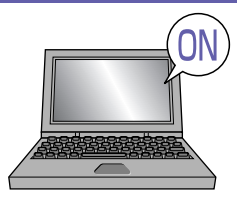

ビデオ機器の場合は、[再生]や [プレイ]ボタンを押します。

2 **ひ**を押します。

3

「ピッ」と本機の起動音が鳴 り、しばらくすると投写を 開始します。

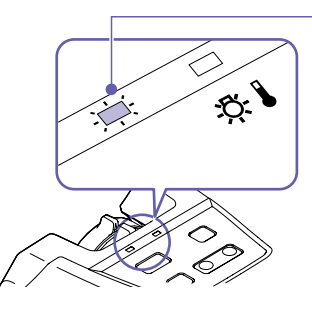

電源インジケータ 緑色の点滅(ウォームアップ中/約30秒) 緑色の点灯(投写中)

パスワードプロテクトの設定により、電源を入れたときにパスワードを入力する画面が表示されることがあります。その場合はパス ワードを入力してください。

● 『取扱説明書』「利用者を管理する(パスワードプロテクト)」

## 投写映像を選択します。

- ●本機に接続している機器が1台だけの場合は、自動的に投写を開始します。
- 本機に接続している機器が複数の場合は、リモコンの します。
   選択します。

ノートPCの映像に切り 替わらないときは...

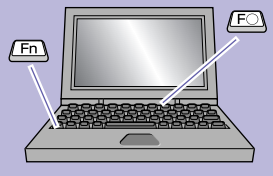

| 出力切り替えの一例 |                                           |  |  |
|-----------|-------------------------------------------|--|--|
| NEC       | (FD) (F3)                                 |  |  |
| Panasonic |                                           |  |  |
| 東芝        | (Fn) + (F5)                               |  |  |
| IBM       | (ED) (EZ)                                 |  |  |
| SONY      |                                           |  |  |
| 富士通       | (Fn) + (F10)                              |  |  |
| Macintosh | 再起動した後、コントロール<br>パネルの調整でミラーリング<br>の設定にする。 |  |  |

キーや設定によって映像信号の出力先を切り替える必要があります。 切り替えは ● を押したまま ● ( ) / ■ などの記載がキー 上にある)を押して行います。 切り替え後、しばらくすると投写を開始します。 ● コンピュータの『取扱説明書』 以上の対処をしても映像が投写されない場合は、 p.9をご覧ください。

# 投写映像を調整するには

### 投写角度を調整する

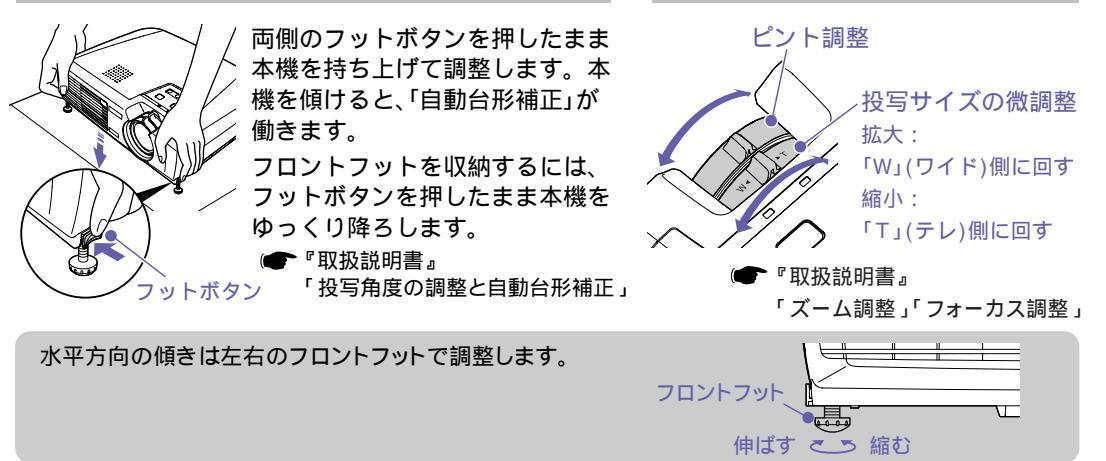

# 終了の手順

 接続している機器の 電源を切ります。
 <sup>電源</sup> を2回押して電源 を切ります。

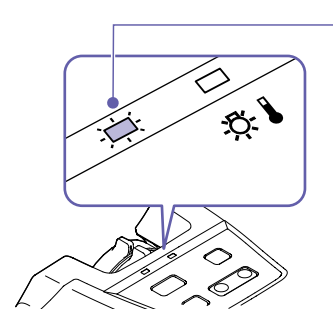

『
取扱説明書』「電源を切り終了しよう」

投写サイズとピントを調整する

電源インジケータ

オレンジ色の点滅 (クールダウン中/約20秒) オレンジの点灯

オレンジ色に点滅しているときに電源ケーブルを抜くと故障の原因と なります。

「内部温度が上昇しています。エアーフィルタの掃除や交換を行い、 室温を下げてください。」と表示された場合は、<br/>
一を押して電源を切り、すみやかにエアーフィルタの掃除や交換をしてください。

● 『取扱説明書』「エアーフィルタ・吸気口の掃除」「エアーフィルタの交換方法」

長期間お使いにならないときは、電源ケーブルのプラグをコンセントから抜いてください。

# 便利な機能

# リモコンを使って 一人でプレゼンするとき

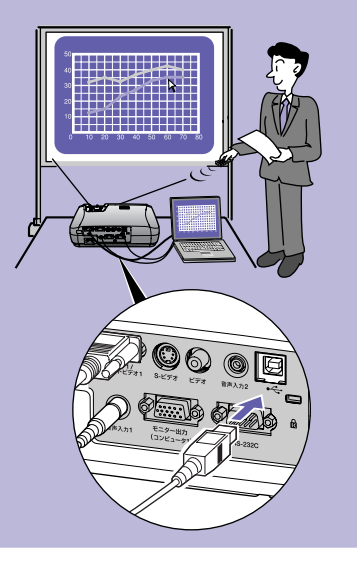

ワイヤレスマウス機能を使うには、コ ンピュータケーブルでコンピュータ を接続するのに加えて、USBケーブル での接続も必要です。 コンピュータのUSB端子と本機の [USB]端子を、同梱のUSBケーブルで 接続してください。

# ワイヤレスマウス機能

コンピュータの映像を投写するときに、同梱のリモコンでコンピュータのマウスポインタを操作できます。

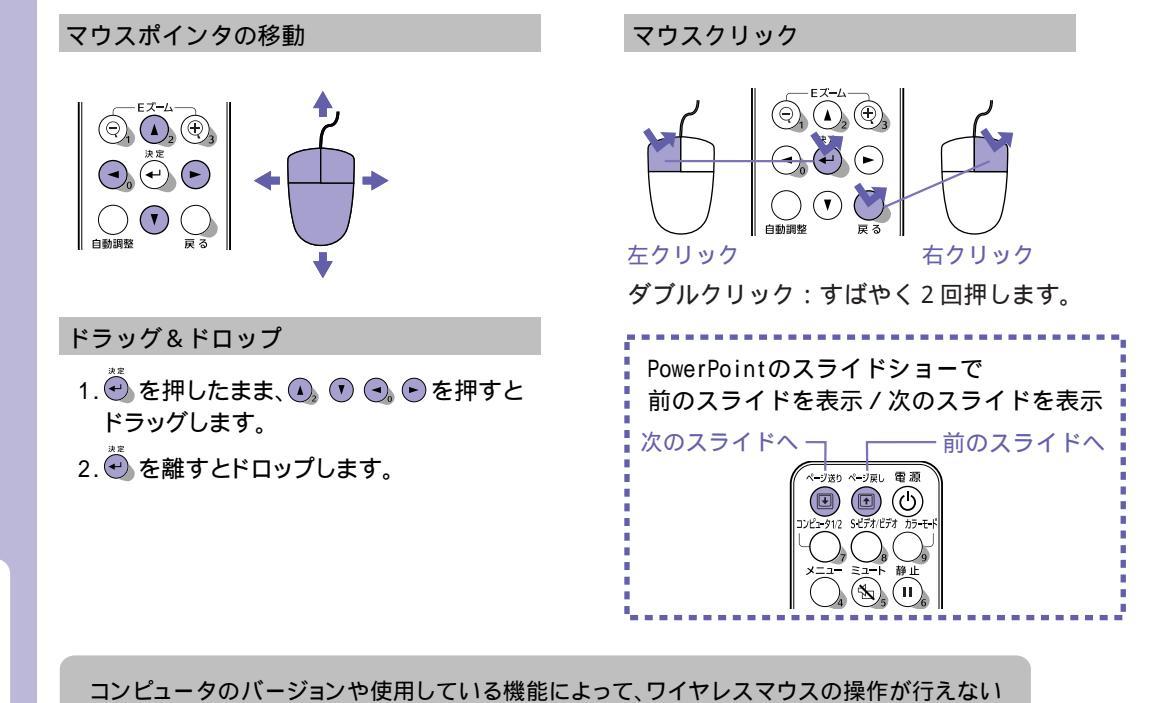

場合があります。

▶ 『取扱説明書』「リモコンでマウスポインタを操作する(ワイヤレスマウス機能)」

投写映像を 部分的に拡大したいとき

### Eズーム機能

グラフや表の細目などの見たい部分を拡大 / 縮小できます。

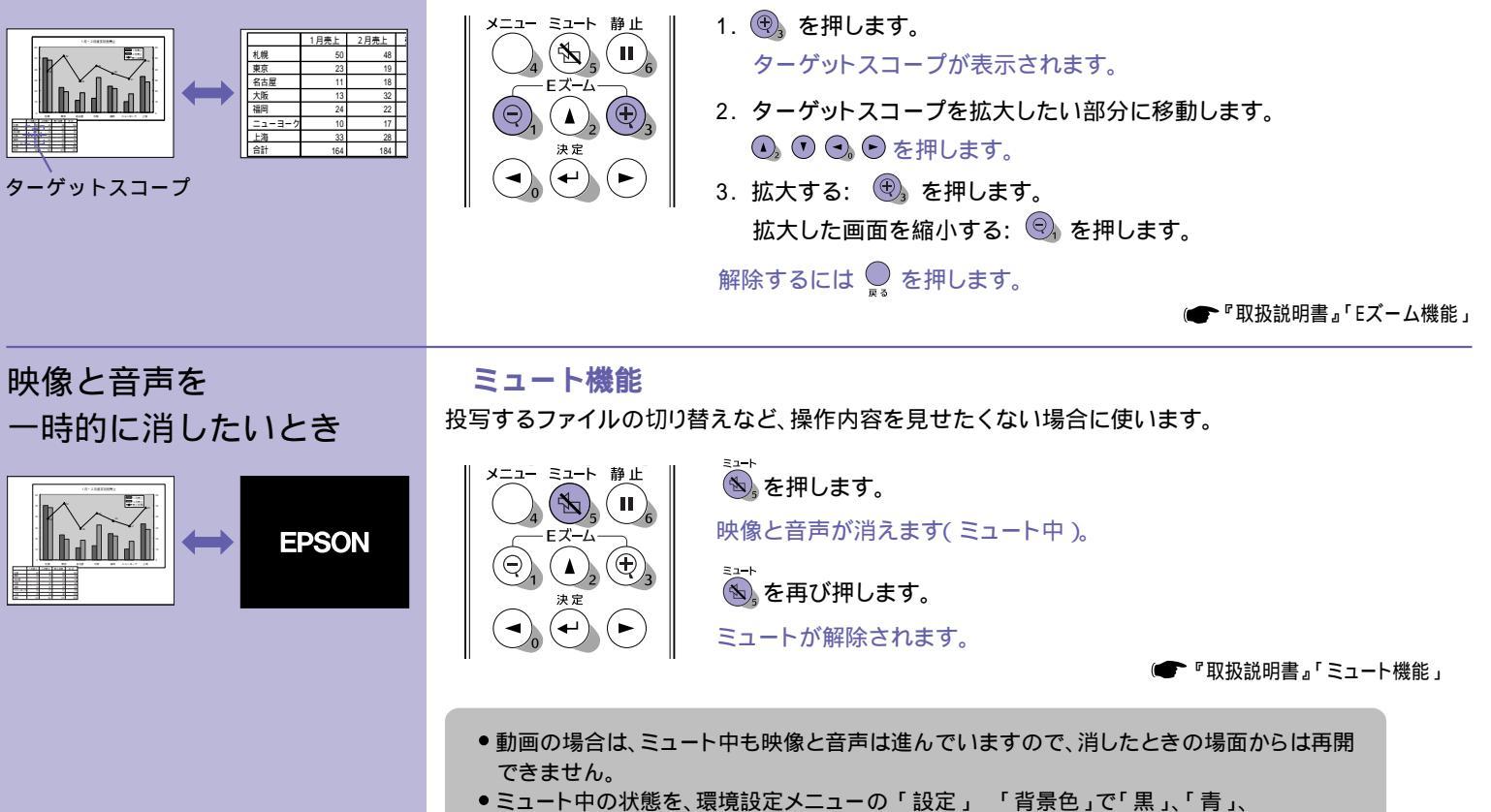

「ユーザーロゴ」の中から選ぶことができます。

# その他の便利な機能

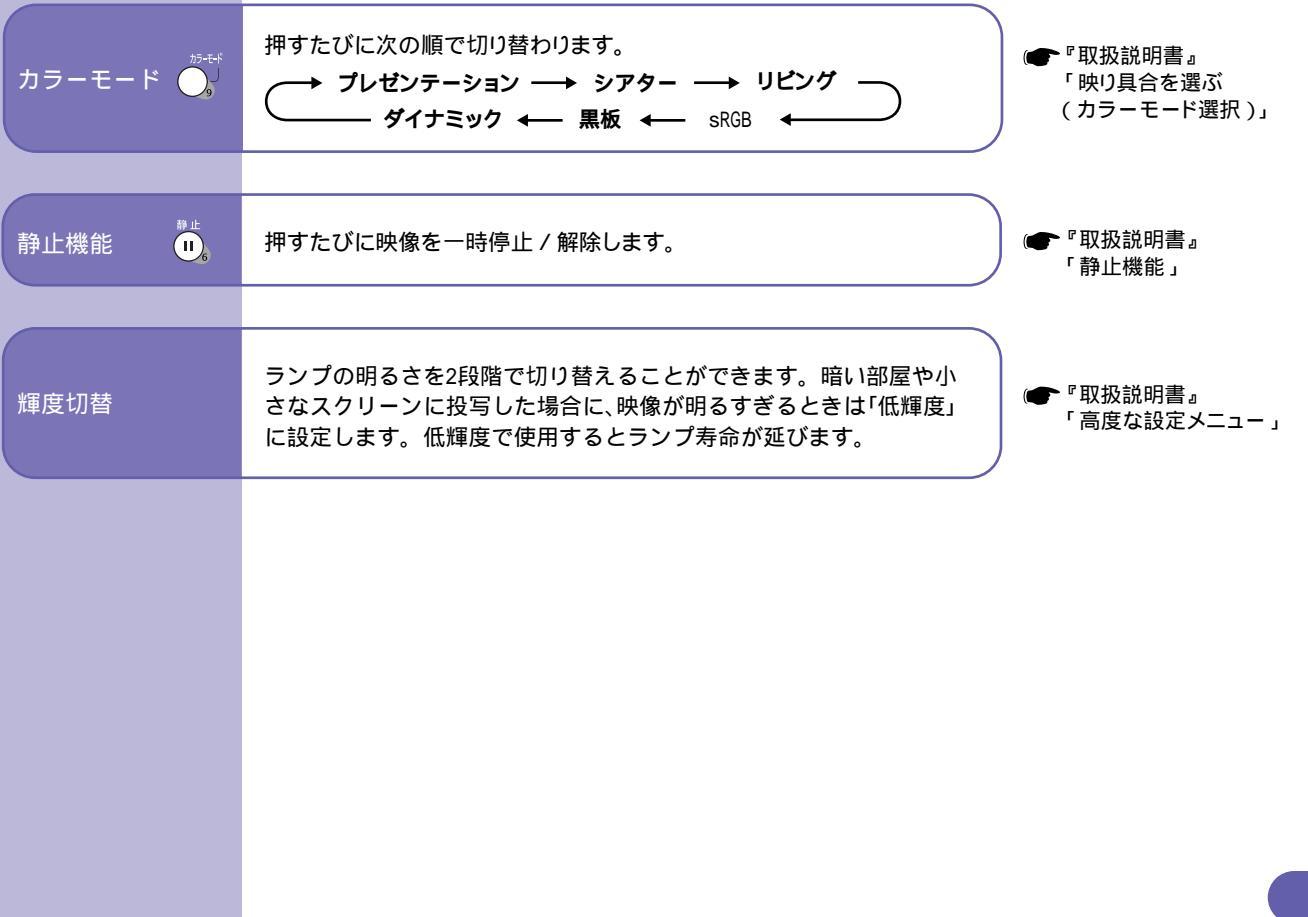

# 環境設定メニュー一覧

### ● 『取扱説明書』「環境設定メニューの機能と操作」

| ヽップメニ <i>ュ</i><br>│ | ∟ー サブメ<br>                               |                       |
|---------------------|------------------------------------------|-----------------------|
| 映像 ●<br>音声          | (表示位置<br>(トラッキング                         | 更る<br>1200            |
| し.<br>設定<br>コーザーロゴ  | 同期<br>明るさ<br>コントラスト<br>シャープネス            |                       |
| 高度な設定               | カラーモード<br>入力信号 コンピュー:<br>自動セットアップ<br>初期化 | プレゼンテーション<br>タ1<br>オン |
| 全初期化                | 139910                                   |                       |
| 〔[◆]:選択 [決定]        | :λる                                      | [メニュー]:終了             |

| 央<br>象 | コンピュータ(Analog-RGB)/<br>RGBビデオ入力時                                                    | ⊐:<br>(Y(  | ンポーネントビデオ<br>CbCr、YPbPr)入力時                                                                                                    | S-ビデオ/コンポジット<br>ビデオ入力時                                                       | 音声         | 音量<br>音声入力<br>初期化                                  |
|--------|-------------------------------------------------------------------------------------|------------|----------------------------------------------------------------------------------------------------|------------------------------------------------------------------------------|------------|----------------------------------------------------|
|        | 表示位置<br>トラッキング<br>同期<br>明るさ<br>ントラスト<br>シャープネス<br>カラーモード<br>入力信号<br>自動セットアップ<br>初期化 | 表明コ色色シカ入ア初 | 示位置<br>るさ<br>ラスト<br>の合い<br>フーモ<br>フーモ<br>フ<br>信号<br>スペク<br>ト<br>比<br>朝<br>化                                                                                             | 表示位置<br>明るさ<br>コントラスト<br>色のい<br>シャープネス<br>カラーモード<br>ビデオ信号方式<br>アスペクト比<br>初期化 | <br>設<br>定 | 台形補正<br>自動台形補正<br>メッセージ表示<br>背景色<br>スリープモード<br>初期化 |
|        |                                                                                     |            |                                                                                                    |                                                                              | ·          |                                                    |
| ユーザーコゴ | 実行                                                                                  | 情報         | コンピュータ<br>(Analog-RGB)/<br>RGBビデオ/<br>コンポーネントビデオ<br>(YCbCr、YPbPr)入力時                                                                                                    | S-ビデオ/コンポジット<br>ビデオ入力時                                                       | 全初期化       | 実行                                                 |
|        | 輝度切替<br>スタートアップスクリーン<br>カラー調整<br>設置モード<br>通信ポート<br>言語<br>初期化                        |            | <ul> <li>ランプ点灯時間(高輝度)<br/>(低輝度)</li> <li>ランプ点灯時間初期化</li> <li>映像ソース</li> <li>入力信号</li> <li>周波数</li> <li>同期極性</li> <li>同期モード</li> <li>入力解像度</li> <li>リフレッシュレート</li> </ul> | ) ランプ点灯時間(高輝度)<br>(低輝度)<br>ランプ点灯時間初期化<br>映像ソース<br>ビデオ信号方式                    |            |                                                    |

# 困ったときに

| コンピュータの映像に切り<br>替わらない/正しく映らない<br>ときは | 本機を正しく設置・接続しているのに投写に問題があるときは、下記の点を確認してみてください。<br>以下をご覧になっても解決できないときは (●『取扱説明書』「インジケータを見てもわからないときは」 |                                                                                                    |  |
|--------------------------------------|----------------------------------------------------------------------------------------------------|----------------------------------------------------------------------------------------------------|--|
| コンピュータの映像に<br>切り替わらない                | 接続の作業を、本機やコンピュー<br>タの電源が入っている状態で行<br>いましたか?                                                        | 電源を入れた状態で接続を行うと、コンピュータの映像信号を外部<br>に切り替える[Fn] (ファンクションキー)が使えないことがあります。<br>接続しているコンピュータと本機の電源を入れ直してください。                 |  |
|                                      | コンピュータの表示の出力先が、<br>コンピュータ付属の画面のみに<br>設定されていませんか?                                                   | 外部に映像信号を出力させます。外部のみ、または外部と付属のモ<br>ニタ両方同時に出力されるように設定を切り替えてください。<br>(     コンピュータの『取扱説明書』<br>「外部出力のしかた」や「外付けモニタへ出力のしかた」など |  |
|                                      | 入力中の映像信号の種類と本機<br>の設定は合っていますか?                                                                     | 環境設定メニューの「映像」「入力信号」で機器の信号に合った信号<br>方式に設定してください。                                                                        |  |
| 映像が緑がかっている<br>/赤紫がかっている              | 入力中の映像信号の種類と本機<br>の設定は合っていますか?                                                                     | 環境設定メニューの「映像」「入力信号」で機器の信号に合った信号<br>方式に設定してください。                                                                        |  |
| 映像が切れる       一部しか投写されない              | コンピュータでデュアルディス<br>プレイの設定をしていませんか?                                                                  | 接続しているコンピュータのコントロールパネルの「画面のプロパ<br>ティ」でデュアルディスプレイの設定を解除します。                                                             |  |
|                                      |                                                                                                    | =                                                                                                    |  |
| ヘルプを見る                               | トフフル発生時の解決方法を投与画面に表示できます。 ⑦ を押して、質問に答える形式で階層を進んでいきます。 ⑦ 取扱説明書』「ヘルプの見方」                             |                                                                                                    |  |

# インジケータの見方

本体のインジケータで本機の状態を確認できます。 下図でそれぞれの状態を確認し、手順に従って対処してください。 インジケータがすべて消灯している場合は、電源ケーブルが正しく接続され ていないか、または電気が供給されていません。

● 『取扱説明書』「インジケータの見方」

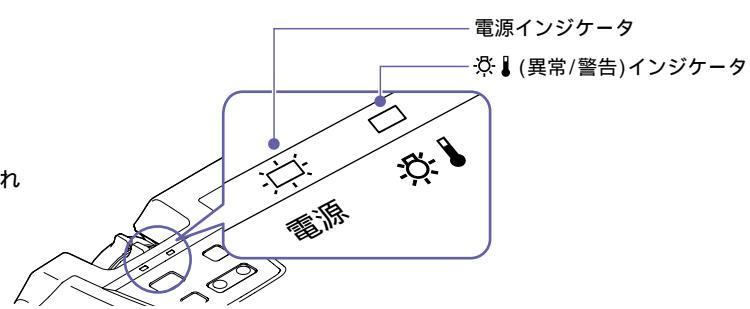

ダーインジケータ 異堂/警告 点 点 滅 ■ 点灯 内部異常 赤 電源プラグをコンセントから抜きます。 -ファン異常 お買い上げの販売店またはエプソンサービスコールセンター(裏表紙記載)に修理を依頼してくだ センサ異常 (1秒間隔) さい。 ランプが割れていないか確認してください。 赤 ランプ異常 電源プラグをコンセントから抜き、ランプが十分に冷えるまで(約1時間)待ってから行ってください。 ランプ点灯失敗 (0.5秒間隔 ● 『取扱説明書』「ランプの交換方法」 ランプが割れて ランプを交換しても直らないときは、ご使用をやめ、電源プラグ ランプを再セット いなければ をコンセントから抜いてください。お買い上げの販売店または し、本機の電源を入 エプソンサービスコールセンター(裏表紙記載)に修理を依頼し れます。 てください。

> ランプが割れて いるときは ・ お買い上げの販売店またはエプソンサービスコールセンター(裏表紙記載)に、 ランプ交換を依頼してください。

| 赤<br>■ 内部高温異常<br>(オーバーヒート)                | <ul> <li>ランプが自動的に消灯し投写できなくなります。</li> <li>か5分間そのままの状態で待ちます。</li> <li>その後、電源プラグを抜いて右の点を確認してください。</li> <li>・壁などの近くに設置している場合は、設置場所を移動してください。</li> <li>レてください。</li> <li>エス・ス・パークが日、</li> </ul> |  |  |
|-------------------------------------------|----------------------------------------------------------------------------------------------------|--|--|
| オレンジ                                      | このまま投写を続け、さらに高温になると投写を自動的に停止します。<br>右の点を確認してください。 ・エアーフィルタが自詰まりしているとさい。 ・エアーフィルタが自該まりしているととでは、掃除をしてください。 ・エアーフィルタが自該まりしているととでは、おいたのという。                                                   |  |  |
| 電源インジケータ 正常                               | ■ 点灯 :中: 点滅                                                                                                    |  |  |
| オレンジ<br>コー スタンバイ状態                        | <sup>電源</sup><br>॔॔॔ を押すと、ウォームアップ終了後に投写を開始します。                                                                                                    |  |  |
| 禄<br>: 中: ウォームアップ中                        | ウォームアップの時間は約40秒です。<br>ウォームアップ終了後、緑色の点灯に変わり投写を開始します。                                                                                                    |  |  |
| ☆ ひろう ひろう ひろう ひろう ひろう ひろう ひろう ひろう ひろう ひろう | 通常動作中です。                                                                                                    |  |  |
| オレンジ<br>注: クールダウン中                        | クールダウンは約20秒で終了します。<br>クールダウンが終了すると、スタンバイ状態になります。<br>クールダウン中はリモコン、操作パネルからの操作は無効になります。                                                                                                    |  |  |
|                                           |                                                                                                    |  |  |
|                                           | 11                                                                                                    |  |  |

# ランプの交換

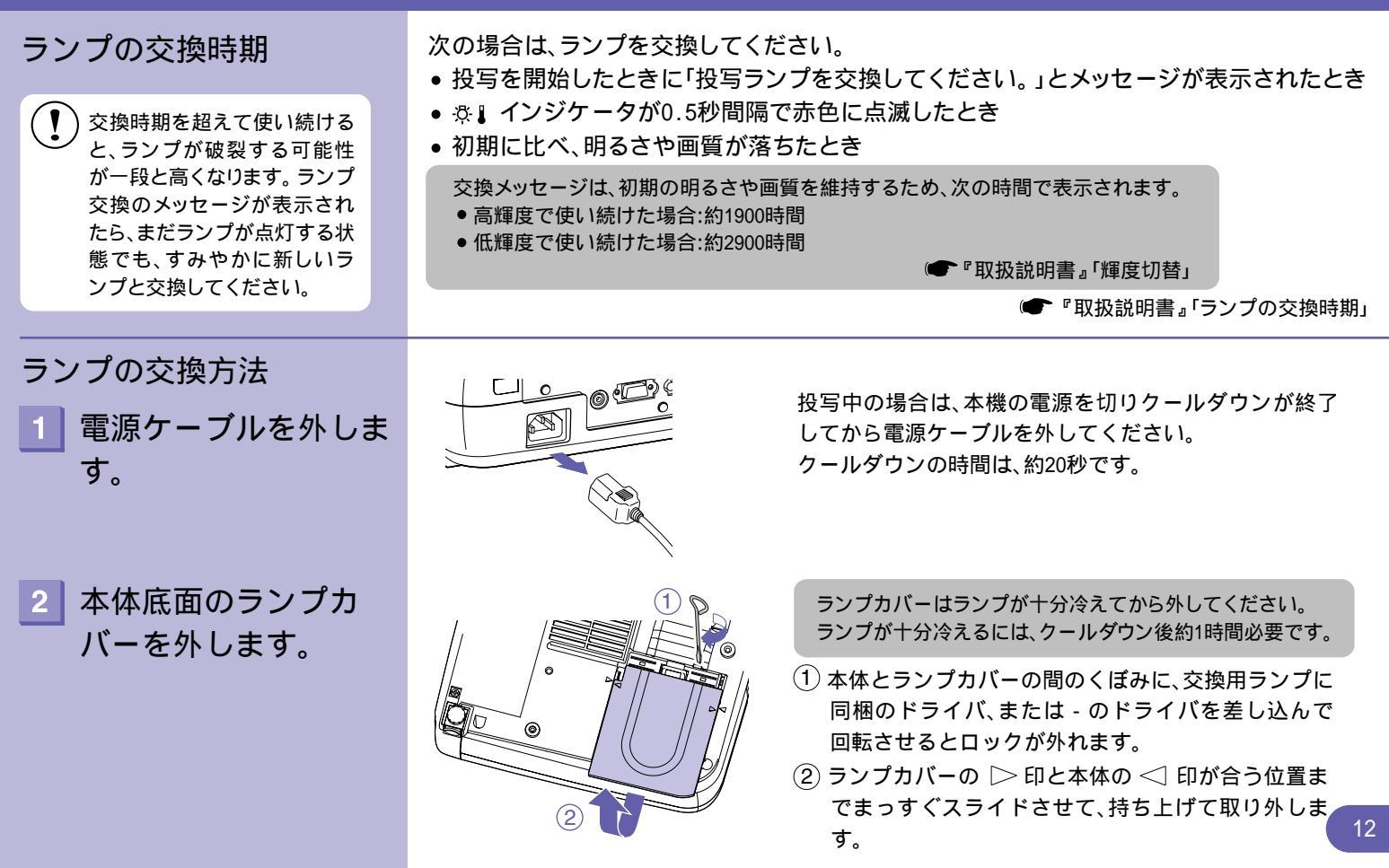

3 ランプ固定ねじ2本を ゆるめます。

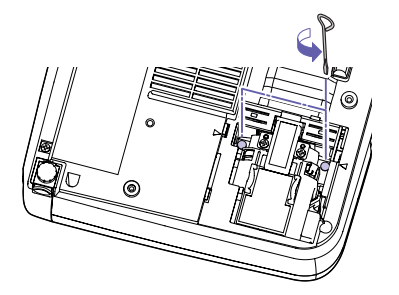

ランプ固定ねじ2本を、交換用ランプに同梱のドライ バ、または - のドライバでゆるめます。

左図のように、ランプをつまんで引き上げます。

ランプが割れている場合は、お買い上げの販売店、またはエプソ ンサービスコールセンター(裏表紙記載)にランプ交換を依頼し てください。

ランプを収納部の形に合う向きにして、カチッと音が するまで押し込み、ランプ固定ねじ2本を締めます。

4 古いランプを取り外し ます。

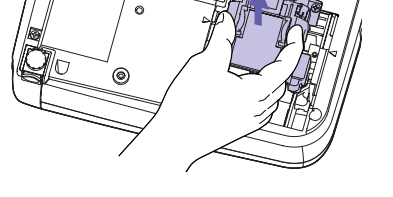

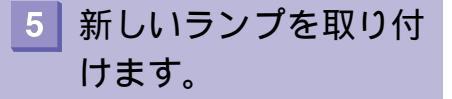

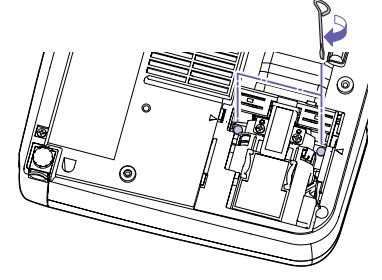

| 6 ランプカバーを取り付<br>けます。                                                              | <ul> <li>● うンプは確実に取り付けてください。本機は安全のため、ランプカバーを外すと自動的にランプが<br/>消灯します。ランプやランプカバーの取り付けが不十分だとランプが点灯しません。</li> <li>● 交換用ランプに交換用エアーフィルタが同梱されています。ランプ交換時に合わせて交換してくだ<br/>さい。</li> <li>● で取扱説明書。「エアーフィルタの交換方法」</li> <li>● 使用済みのランプは、地域の廃棄ルールに従って廃棄してください。</li> </ul>                                                                                                    |
|-----------------------------------------------------------------------------------|----------------------------------------------------------------------------------------------------|
| <ul> <li>ランプ点灯時間の初期化</li> <li>1 電源ケーブルを接続し、本機の電源を入れ、</li> <li>○ を押します。</li> </ul> | ランプ交換を実施した後は、環境設定メニューでランプ点灯時間のカウンタを必ず初期化<br>してください。<br>環境設定メニューが表示されます。                                                                                                    |
| 2 「情報」「ランプ点灯<br>時間初期化」の項目を<br>選択し、 🏵 を押します。                                       | 映像<br>音声<br>うったが時時間(と思ゆ) XXIII<br>(こつか) がXXII<br>(こつか) 「(なん) (こつか) (こつか) (:::::::::::::::::::::::::::::::::::: |
| 3 「はい」を選択して、                                                                      | [𝔅δ]:𝔅δ [♦]:𝔅𝔅 [𝔅𝔅]:λδ [𝔎=ユー]:終7     ランプ点灯時間が初期化されます。                                                                                                    |

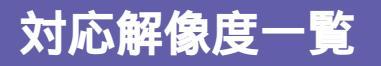

| 信号          | リフレッシュレート(Hz)        | 解像度(ドット)    | リサイズ表示時使用画素数(ドット) |           |  |
|-------------|----------------------|-------------|-------------------|-----------|--|
|             |                      |             | EMP-74            | EMP-54    |  |
| PC98        |                      | 640 × 400   | 1024 × 640        | 800 × 500 |  |
| VGA         | 60                   | 640 × 480   | 1024 × 768        | 800 × 600 |  |
| VGACGA      |                      | 640 × 400   | 1024 × 640        | 800 × 500 |  |
| VGAEGA      |                      | 640 × 350   | 1024 × 560        | 800 × 438 |  |
|             |                      | 720 × 400   | 1024 × 568        | 800 × 444 |  |
| VGA LEXI    |                      | 720 × 350   | 1024 × 498        | 800 × 388 |  |
| VESA        | 60/72/75/85,iMac     | 640 × 480   | 1024 × 768        | 800 × 600 |  |
| SVGA        | 56/60/72/75/85,iMac  | 800 × 600   | 1024 × 768        | 800 × 600 |  |
| XGA         | 43i/60/70/75/85,iMac | 1024 × 768  | 1024 × 768        | 800 × 600 |  |
| SXGA        | 70/75/85             | 1152 × 864  | 1024 × 768        | 800 × 600 |  |
| SXGA        | 60/75/85             | 1280 × 960  | 1024 × 768        | 800 × 600 |  |
| SXGA        | 43 i /60/75/85       | 1280 × 1024 | 960 × 768         | 750 × 600 |  |
| UXGA        | 48 i /60             | 1600 × 1200 | 1024 × 768        | -         |  |
| MAC13"      |                      | 640 × 480   | 1024 × 768        | 800 × 600 |  |
| MAC16"      |                      | 832 × 624   | 1024 × 768        | 800 × 600 |  |
| MAC19"      |                      | 1024 × 768  | 1024 × 768        | 800 × 600 |  |
| MAC19"      | 60                   | 1024 × 768  | 1024 × 768        | 800 × 600 |  |
| MAC21 "     |                      | 1152 × 870  | 1016 × 768        | 794 × 600 |  |
| SDTV(625i)  | 50                   | 720 × 540   | 1024 × 768        | 800 × 600 |  |
| SDTV(525i)  | 60                   | 640 × 480   | 1024 × 768        | 800 × 600 |  |
| SDTV(525p)  | 60                   | 640 × 480   | 1024 × 768        | 800 × 600 |  |
| HDTV(750p)  | 60                   | 1280 × 720  | 1024 × 576        | 800 × 450 |  |
| HDTV(1125i) | 60                   | 1920 × 1080 | 1024 × 576        | 800 × 450 |  |

VGA出力ポートが装着されていない機種には接続できません。

上記以外の信号が入力された場合でも、映像を投写できることがあります。ただし、この場合、機能が制限されることがあります。

修理に関するお問い合わせ 出張修理・保守契約のお申し込み先

●エプソンサービスコールセンター \*携帯電話・PHS端末・CATVからはご利用いただけませんので、(042)582-6888までお電話ください。 0570-004141(ナビダイヤル)【受付時間】9:00~17:30 月~金曜日(祝日・弊社指定休日を除く)

製品に関するご質問・ご相談

●プロジェクターインフォメーションセンター \*携帯電話・PHS端末・CATVからはご利用いただけませんので、(0263) 54-5800までお電話ください。 0570-004110(ナビダイヤル)【受付時間】月~金曜日9:00~20:00 土曜日10:00~17:00(祝日・弊社指定休日を除く)

\*ナビダイヤルはNTTコミュニケーションズ㈱の電話サービスの名称です。 \*新電電各社をご利用の場合、「0570」をナビダイヤルとして正しく認識しない場合があります。 ナビダイヤルが使用できるよう、ご契約の新電電会社へご依頼ください。

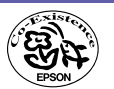

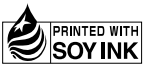

この取扱説明書は100% 再生紙を使用しています。

環境にやさしい大豆油インキ を使用しています。

Printed in Japan 404654100 03.0X-.XA(C05)